## **Mobile Deposit**

Use your mobile device or computer to make a deposit by capturing a picture of a check.

- 1) From the main menu, click "Deposits".
  - Click "Make a Deposit"
    Mobile View

    Make a Deposit

    Make a Deposit
  - Select the account that will be receiving the deposit from the dropdown, and enter the deposit amount.

| Mobile View                                                                                                    |                                            | Desktop View                                                                                                    |                                                                                                    |
|----------------------------------------------------------------------------------------------------|--------------------------------------------|----------------------------------------------------------------------------------------------------|----------------------------------------------------------------------------------------------------|
| Create Deposit                                                                                                    | •                                          | <                                                                                                    | Check Deposit >                                                                                                    |
| To     Mount     Check Front     Check Back Check deposited Monday-Friday before 4:6 be credited to your account on the same d other deposits will be credited to your account on the same d other deposits will be credited to your account on the same d other deposited to your account on the same d other deposited to your accoun | ><br>><br>D0pm will<br>lay: All<br>ount on | Deposit To         Image         Image         Image         Image         Image         Back Image         Image         Image | Summary     Amount     \$0.00     Account To      Checks deposited Monday-Friday before 4:00pm will     be credited to your account on the same day. All other     deposits will be credited to your account on our next     business day. |
|                                                                                                    |                                            | Cancel                                                                                                    | Submit                                                                                                    |
| Submit                                                                                                    |                                            |                                                                                                    |                                                                                                    |

- Next, add the check image. On a mobile device click in the "Check Front", the camera will automatically open, and then take a picture. On a desktop click in the "Front Image" field and add the saved check image.
  - A message may appear on mobile devices to give permission to take a picture and record a video. Click "Allow".
  - Place the check in a well lit area and include all sides of the check in the viewer.
- Follow the same process above to submit the back of the check.
  - The check must be endorsed on the back to process successfully.
- When the deposit has been accepted, it will appear in the pending deposits list.

| =                                   | Deposits 🔅               |   |
|-------------------------------------|--------------------------|---|
|                                     |                          |   |
|                                     | Make a Deposit           |   |
| Deposit Received<br>Checking (5700) | Nov 29 <sub>6</sub> 2017 | : |
|                                     | \$2,00                   |   |

 All deposits will be completed before 4:00 PM CST will be available the next business day.